# EXPADON 2

MINISTÈRE DE L'AGRICULTURE ET DE LA SOUVERAINETÉ ALIMENTAIRE

AgriMer National National

Présentation portail documentaire Expadon 2 / Infocom

Diapo 1 sur 17

Ce diaporama détaille les étapes de connexion au portail Expadon 2 - InfoCom (<u>https://www.expadon.fr</u>) et de gestion des abonnements à la lettre d'information

Cette version de l'outil qui vous est présentée ici est destinée à évoluer pour intégrer de nouvelles fonctionnalités d'amélioration du service aux utilisateurs

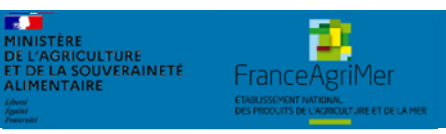

Présentation portail documentaire Expadon 2 - Infocom

Diapo 2 sur 17

# Modes d'accès au portail Expadon 2 et gestion des abonnements

| 1 | Accéder au portail InfoCom            |
|---|---------------------------------------|
| 2 | <u>Créer et gérer mes abonnements</u> |
| 3 | Consulter la lettre d'information     |
| 4 | Rechercher des documents              |

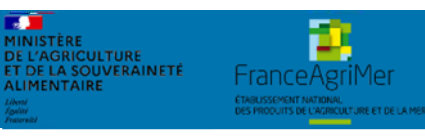

Présentation portail documentaire Expadon 2 - Infocom

Diapo 3 sur 17

Prérequis techniques (1/5)

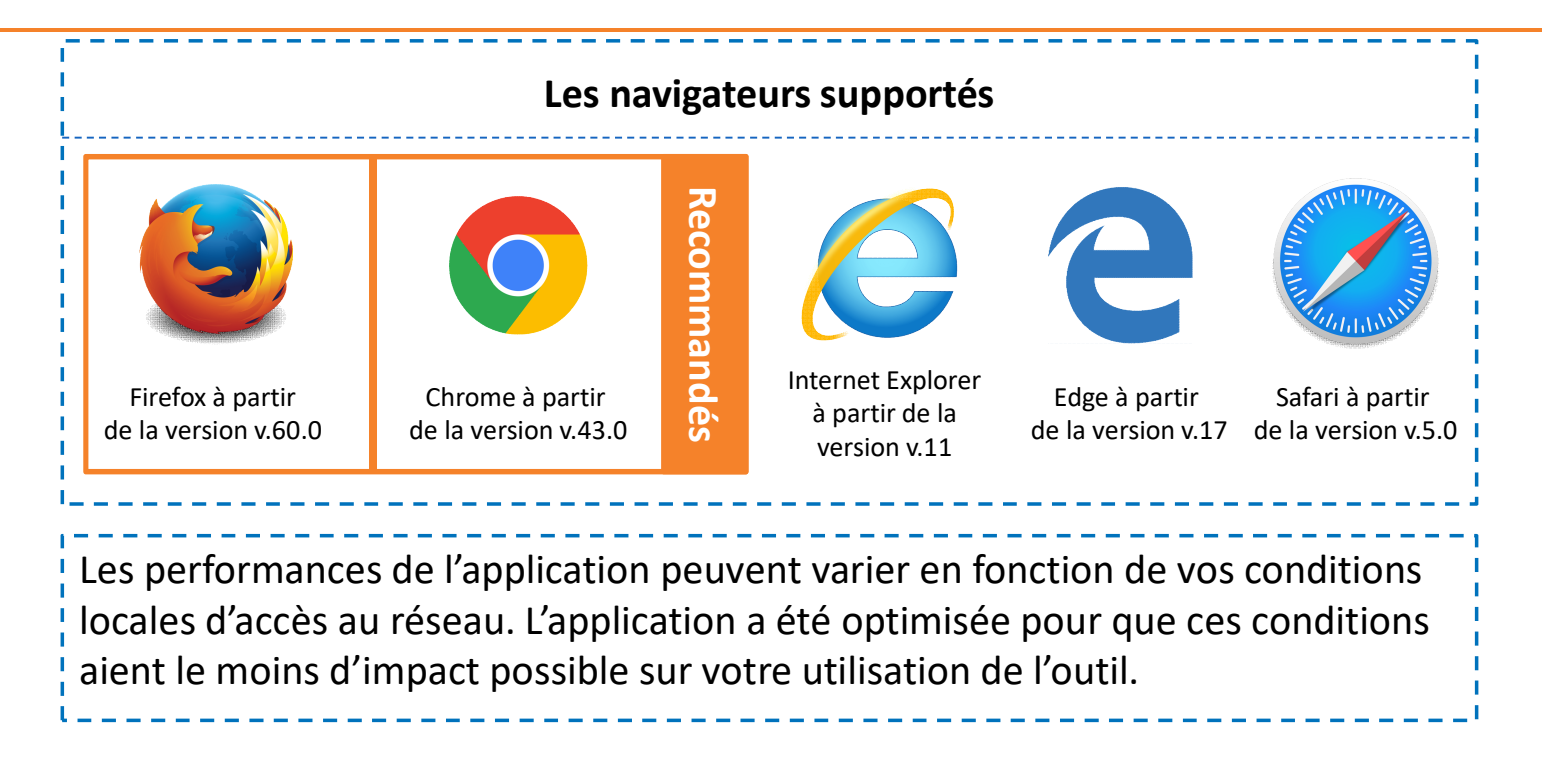

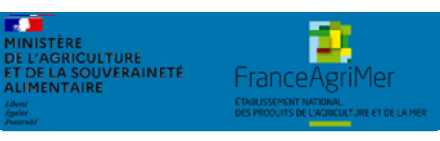

Présentation portail documentaire Expadon 2 - Infocom

Diapo 4 sur 17

La procédure de connexion (2/5)

- Pour me connecter au portail Infocom, je renseigne l'adresse suivante dans mon moteur de recherche <u>www.expadon.fr</u> ou je saisis l'URL suivante dans mon navigateur <u>https://www.expadon.fr</u>
- A partir de la page d'accueil « public » d'Infocom, je peux :
  - Accéder à la page de recherche avancée
  - Accéder aux informations utiles
  - Consulter le Flash Info

2

ET DE LA SOUVERAINETÉ

• Consulter les 50 dernières publications

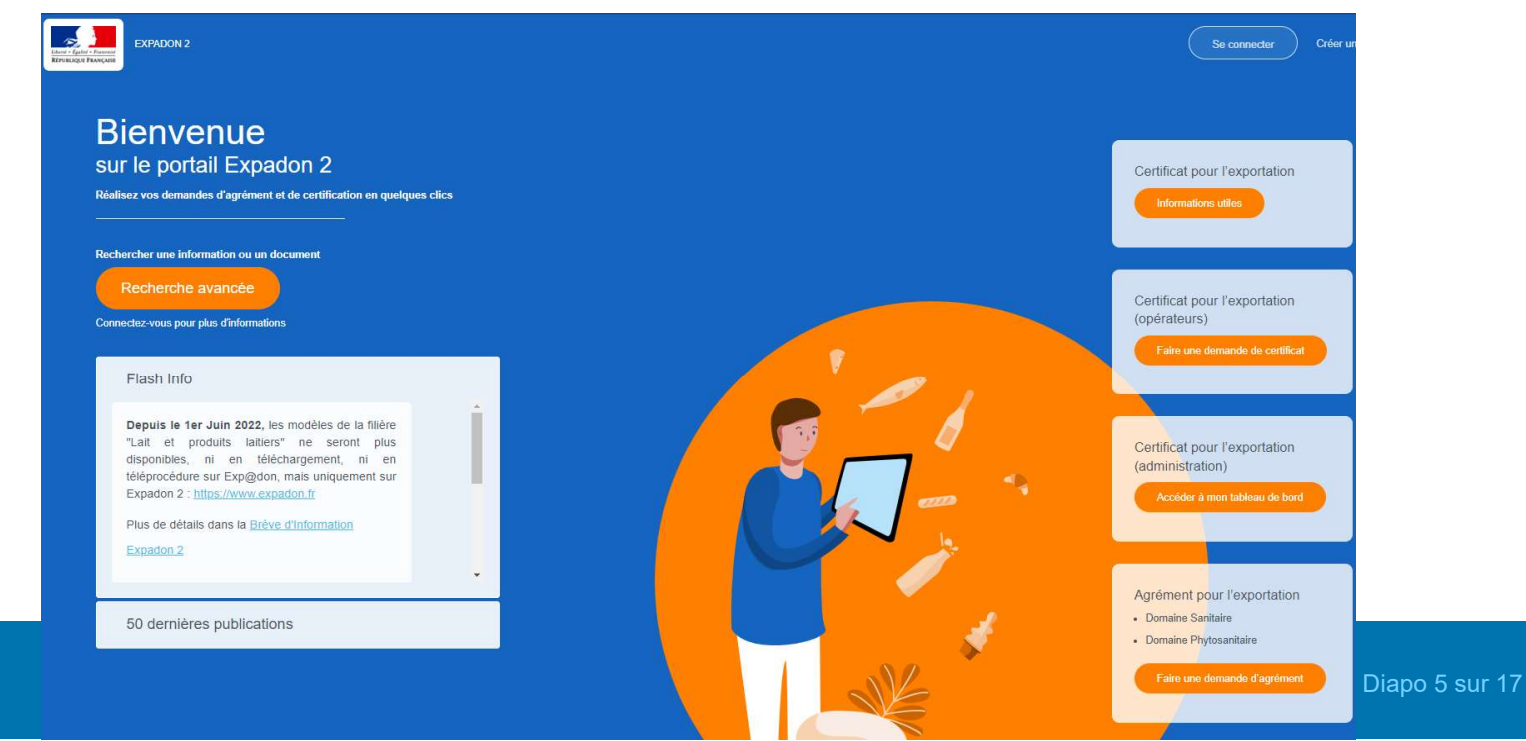

ET DE LA SOUVERAINETÉ

La procédure de connexion (3/5)

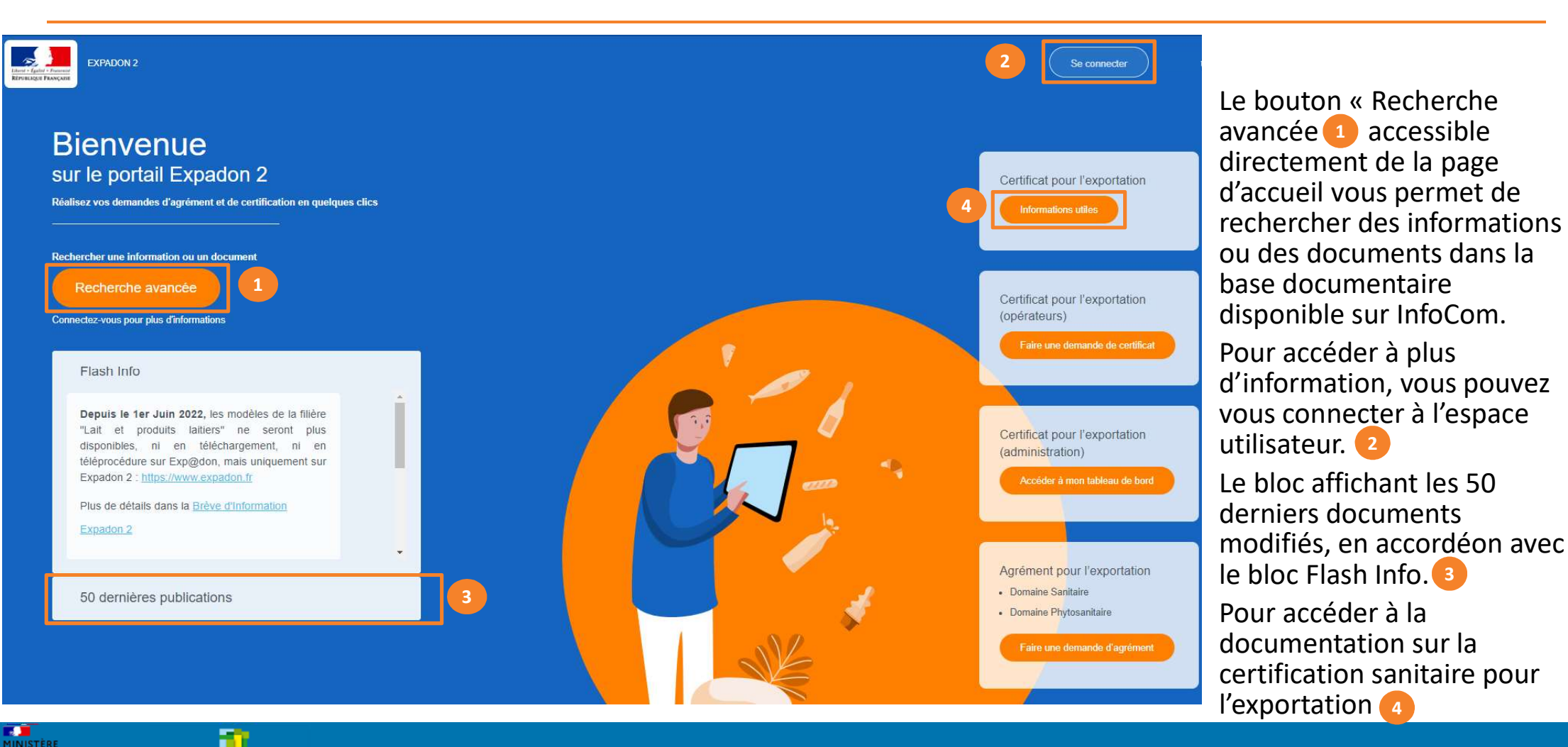

Présentation portail documentaire Expadon 2 - Infocom

Diapo 6 sur 17

# **1. Accéder au portail InfoCom** La procédure de connexion (4/5)

ÉTABLISSEMENT NATIONAL DES PRODUITS DE L'AGRICULTURE ET DE LA MER

| Authentification                                                                                                    | Page d'accueil InfoCom                                                                                                    |                                                                                                    |
|----------------------------------------------------------------------------------------------------|----------------------------------------------------------------------------------------------------|----------------------------------------------------------------------------------------------------|
| <ul> <li>Je saisis l'identifiant et le mot de passe de mon compte         <ul> <li>Identifiant = adresse-mail (renseignée lors de la création de mon compte)</li> </ul> </li> <li>Je clique sur « Authentifier » pour accéder à la page cicontre</li> </ul> | <ul> <li>Page d'accueil en mode connecté</li> <li>Accès aux détails du compte utilisateur et<br/>abonnements</li> <li>Accès aux fonctionnalités de recherche</li> <li>Accès au Flash Info et aux 50 dernières provisionements</li> </ul>                                                                                                    | t créer des<br>ublications                                                                                              |
| TÈRE<br>GRICULTURE<br>L'ALIMENTATION                                                                                                    | ExpADON 2<br>Reveloper Factors                                                                                                    | Contacts & Utilisate                                                                                                    |
| ORTAIL D'AUTHENTIFICATION<br>J MINISTÈRE DE L'AGRICULTURE ET DE L'ALIMENTATION<br>Identifiez-vous pour accéder à vos applications.                                                                                                    | Rechercher une information ou un document         Sélectionnez une thématique         Tapez ici votre mot clé         Recherche avancée                                                                                                    |                                                                                                    |
| Par identifiant  I Identifiant ou E-mel  Mot de passe  MAUTHENTIFIER                                                                                                    | Accuell  Flash Info  QUESTIONNAIRE EXPORTATEURS, publié le 13/10/2021  Vous étes exportateur d'animaux ou de produits d'origine animale vers les Pays tiers. Vous utilisez Exp@don ou Expadon 2 pour vos demandes de certificats sanitaires (connaître les conditions d'un marché, récupérer un modèle, le transmettre à radministration)  Lire la sutte | rniers documents<br>iés<br>xportation - Test validation<br>0220121<br>Abkhazie ()<br>ate de modification :<br>1/01/2022 |

*Espace Utilisateur (5/5)* 

Lorsque je me connecte au portail, je peux :

- créer des abonnements afin de recevoir des notifications à l'adresse mail renseignée et selon la fréquence spécifiée.
- rechercher des documents et les télécharger
- déposer un document

ULTURE DUVERAINETÉ

| EXPADON 2 EXPADON 2 EXPADO |                                                                                                    | ل<br>Utilisateur | Cliquer sur l'icône pour accéder à                                                                          |
|----------------------------------------------------------------------------------------------------|----------------------------------------------------------------------------------------------------|------------------|----------------------------------------------------------------------------------------------------|
| Accueil 2                                                                                                    | 50 dernières publications                                                                                                    |                  | <ul> <li>Procéder à une « recherche simplifiée » par mots clés ou accéder à la recherche avancée</li> </ul> |
| Depuis le 1er Juin 2022, les modèles de la filière "Lait et produits lattiers" ne seront plus disponibles, ni en téléchargement, ni en téléprocédure sur Exp@don, mais uniquement sur Expadon 2 : <u>https://www.expadon.fr</u><br>Plus de détails dans la <u>Brève d'Information Expadon 2</u><br>Flash Info - BREXIT<br>Les autorités britaniques ont annoncé le 28 Avril 2022 un nouveau report de l'introduction des<br>processus de contrôle SPS aux frontières en Grande-Bretagne.                                                                                                    | Exportation - <u>Polynésie</u><br>française - <u>Certificat sanitaire</u><br><u>DAOAAOU Y2</u><br><b>Polynésie Française</b> (C)<br>Date de modification :<br>08/09/2022<br>Exportation -<br><u>PF-DAOA AOU Z2</u><br><u>CERTIFICAT - Polynésie</u><br><u>Française - Vétérinaire -</u> |                  | Cliquer sur le lien pour afficher la publication                                                            |
| Les contrôles devant être introduits à partir de Juillet 2022 sont reportés à fin 2023. Lire la suite                                                                                                    | Canton denrées animales et produits<br>d'origine animale<br>Polymésie Française (S                                                                                                    |                  |                                                                                                    |

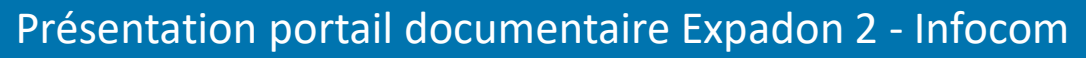

## 2. Accéder à l'espace de gestion de mes abonnements

J'accède à la page de gestion de mes abonnements (1/3)

- Lorsque je me connecte au portail Expadon 2, je peux créer des abonnements afin de recevoir des notifications à l'adresse mail renseignée et selon la fréquence spécifiée.
- Je peux créer plusieurs abonnements en fonction de mes besoins.

DE LA SOUVERAINETÉ

• Par défaut, l'adresse mail de mon abonnement est celle renseignée lors de la création de mon compte, mais je peux la modifier et renseigner une autre adresse mail pour recevoir les lettres d'information.

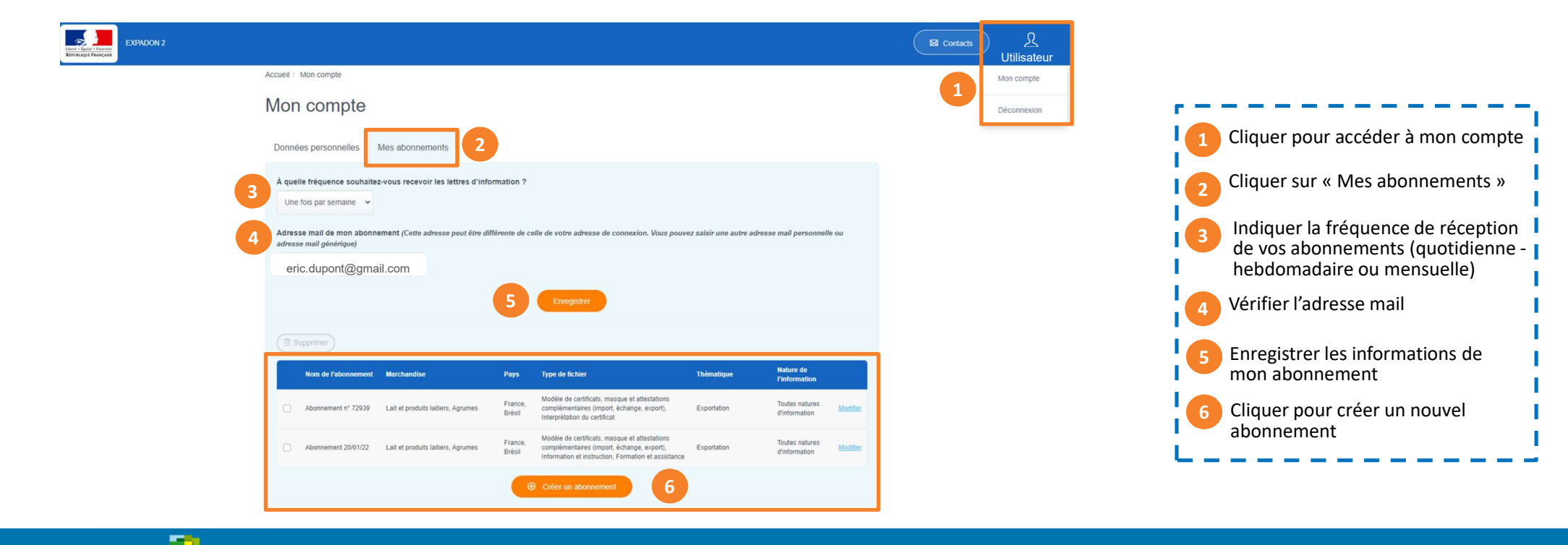

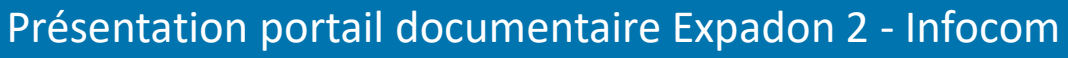

# **2. Accéder à l'espace de gestion de mes abonnements** Je crée un abonnement (2/3)

• Je renseigne les critères de mon abonnement.

MINI DE L' ET D ALIM

| Gérer mon abonnemer                                                                                    | nt                                                              |                                              |                                                          |
|----------------------------------------------------------------------------------------------------|-----------------------------------------------------------------|----------------------------------------------|----------------------------------------------------------|
| *Les champs suivis d'un asterisque sont obligatoires                                                   |                                                                 |                                              |                                                          |
| Aiouter / Modifier un abonnement                                                                       |                                                                 | Nom de l'abonnement * 1                      | 1 Indiquer le nom de l'abonnement                        |
|                                                                                                    |                                                                 | Abonnement n° 71111                          | 2 Sélectionner une ou plusieurs<br>marchandises          |
| Sélectionnez les critères de votre abonnement<br>Par exemple, pour recevoir les informations relatives | au lait en Chine, sélectionnez la marchandise "Lait" et le pays | "Chine"                                      | 3 Sélectionner une ou plusieurs zone(s)<br>géographiques |
| CHOIX DE LA MARCHANDISE                                                                                | ET CHOIX DE LA ZONE GÉOGRAPHIQUE                                | CHOIX DU CONTENU                             | Sélectionner un ou plusieurs :                           |
| Sélectionnez la marchandise* 2                                                                         | Sélectionnez la zone géographique * 3                           | Sélectionnez le(s) type(s) de fichier*       | 4b Type(s) de fichiers                                   |
| Sélectionnez                                                                                           | Sélectionnez                                                    | Sélectionnez                                 |                                                          |
| Ouvrir l'arborescence des marchandises                                                                 |                                                                 | Sélectionnez la/les nature(s) d'information* | Ab Nature(s) d'information                               |
|                                                                                                    |                                                                 | Toutes natures d'information ×               | 4c Thématique (s)                                        |
|                                                                                                    |                                                                 | 40                                           | 5 Enregistrer les informations de                        |
|                                                                                                    |                                                                 | Selectionnez la/les thematique(s)*           |                                                          |
| $\frown$                                                                                               |                                                                 |                                              |                                                          |
| Retour                                                                                                 |                                                                 | 5 Enregistrer l'abonnement                   |                                                          |
|                                                                                                    | Présentation por                                                | tail documentaire Expadon 2                  | 2 - Infocom Diano 10 sur 1                               |
| RE ÉTABLISSEMENT NATIONAL<br>ÉTABLISSEMENT NATIONAL<br>DES MODOUTS DE L'ADRICUTURE ET DE LA MER        |                                                                 |                                              |                                                          |

### 2. Accéder à l'espace de gestion de mes abonnements

*Je consulte la liste de mes abonnements (3/3)* 

- Depuis l'onglet « Mes abonnements », je peux :
  - Consulter la liste de mes abonnements
  - Modifier les critères d'un abonnement
  - Supprimer un abonnement.

| Un             | e fois par semaine 🗸 🗸                      |                                    |                   |                                                                                                    |                         |                                 |            |                                        |
|----------------|---------------------------------------------|------------------------------------|-------------------|----------------------------------------------------------------------------------------------------|-------------------------|---------------------------------|------------|----------------------------------------|
| Adres<br>adres | sse mail de mon abonn<br>se mail générique) | ement (Cette adresse peut être di  | ifférente de ce   | lle de votre adresse de connexion. Vous pou                                                                               | ivez saisir une autre a | dresse mail personnel           | e ou       | Consulter la liste de mes abonnement   |
|                | eric.dupont@gmail.co                        | om                                 |                   | Enronistrar                                                                                                    |                         |                                 |            | Cliquer pour modifier les critères     |
| (-             |                                             |                                    |                   | Enregioner                                                                                                    |                         |                                 |            | 3 Sélectionner l'abonnement à supprime |
|                | Nom de l'abonnement                         | Marchandise                        | Pays              | Type de fichier                                                                                                    | Thématique              | Nature de<br>l'information      |            | Supprimer les abonnements sélection    |
|                | Abonnement n° 25824                         | Lait et produits laitiers          | France            | Modèle de certificats, masque et attestations<br>complémentaires (import, échange, export),<br>Information et instruction | Exportation             | Toutes natures<br>d'information | Modifier 2 |                                        |
|                |                                             | Lait et produits laitiers, Agrumes | France,<br>Brésil | Modèle de certificats, masque et attestations<br>complémentaires (import, échange, export),                               | Exportation             | Toutes natures<br>d'information | Modifier   |                                        |

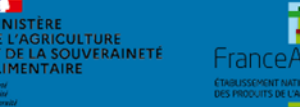

Présentation portail documentaire Expadon 2 - Infocom

### **3. Lettre d'information** *Mail de notification (1/2)*

• Une fois mes abonnements créés, je reçois dans ma boîte mail à la fréquence choisie (quotidienne, hebdomadaire ou mensuelle) une lettre d'information et je peux consulter la version en ligne

Diapo 12 sur 17

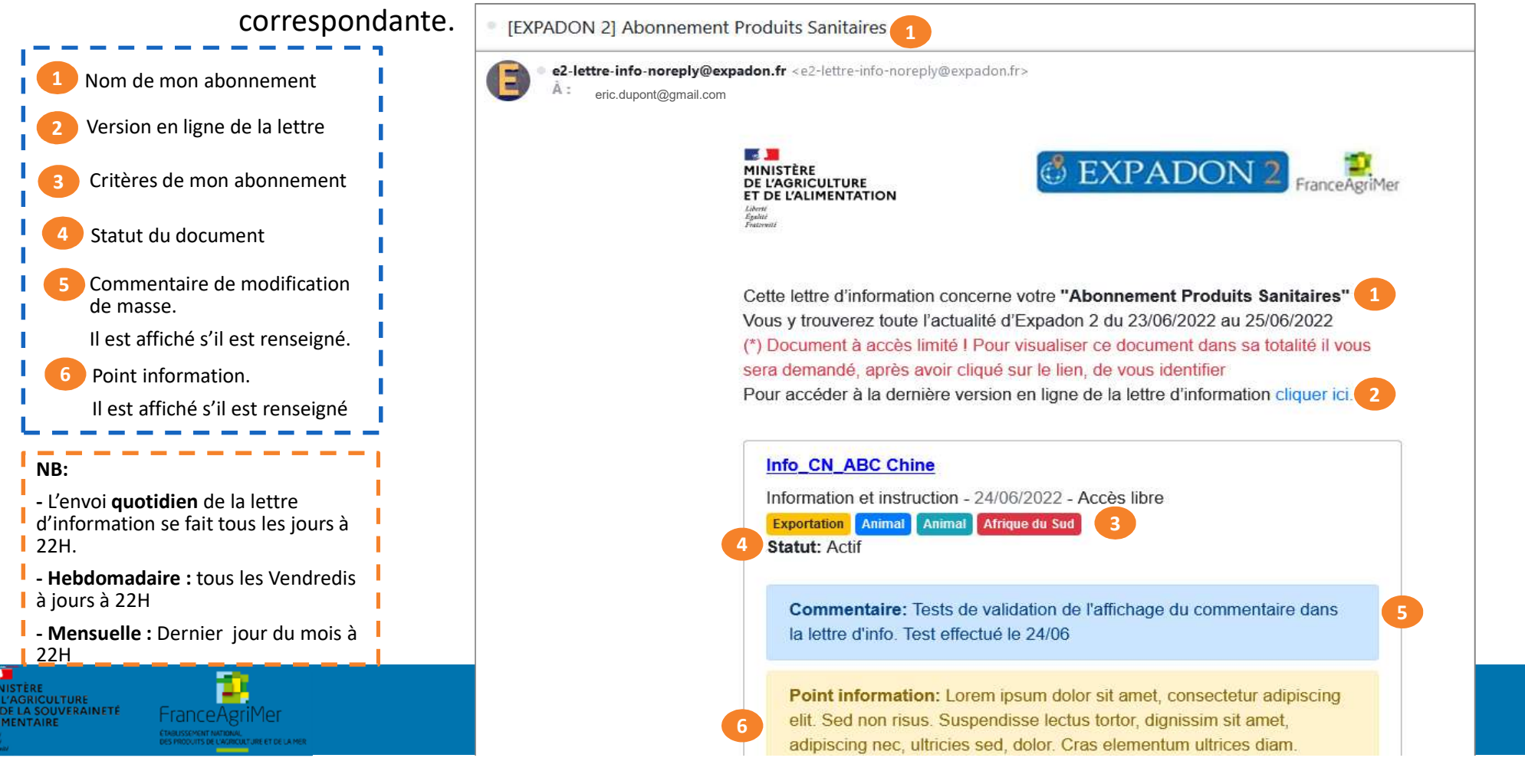

#### 3. Lettre d'information

Version en ligne (2/2)

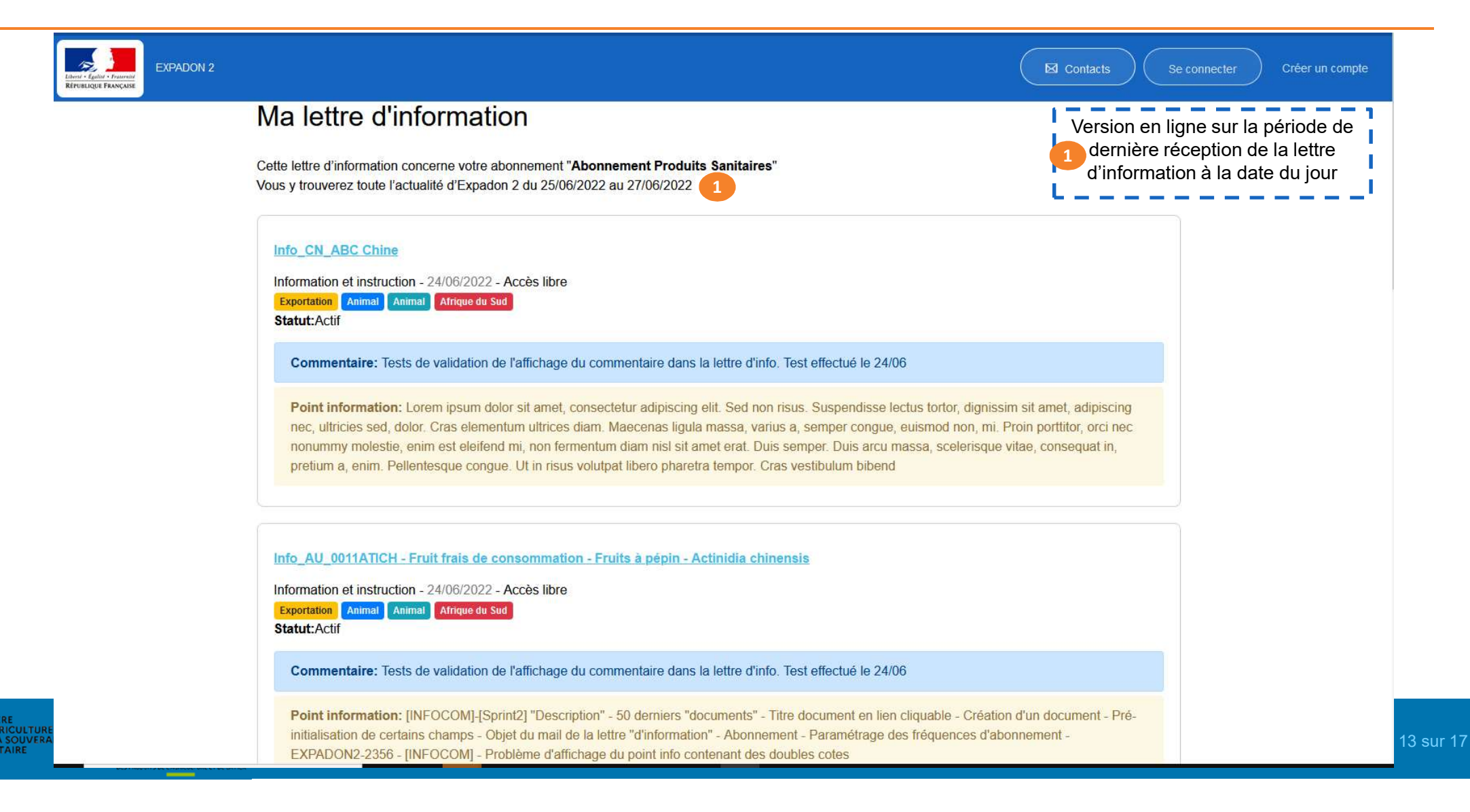

### 4. Rechercher des documents

Recherche avancée – multicritères (1/3)

- Lorsque je clique sur « Recherche avancée », j'accède à une page de recherche multicritères.
- Je dois renseigner les critères nécessaires à ma recherche.
- Les champs marqués par un astérisque rouge 4 sont des champs obligatoires, ils devront être remplis pour lancer la recherche.

|                  | Rechercher une information ou un c                   | locument                 |                                       |
|------------------|------------------------------------------------------|--------------------------|---------------------------------------|
|                  | * Les champs suivis d'un asterisque sont obligatoire |                          | 1 Renseigner les critères de          |
| Thématique * 4   | Zone économique ou pays                              | Type de fichier          | recherche                             |
| Sélectionnez     | Sélectionnez                                         |                          | Cocher la case « Je ne suis           |
|                  | Ouvrir l'arborescence des zones économiques et p     | ays                      | pas un robot »                        |
| Domaine *        | Marchandise * 4                                      | Titre du document        | Lancer ma recherche                   |
| Sélectionnez     | Sélectionnez                                         | Tapez ici le titre       |                                       |
|                  | Ouvrir l'arborescence des marchandises               |                          | Champ obligatoire                     |
| Droit d'accès    | Date de début de validité (à partir de)              |                          | L                                     |
|                  | •                                                    |                          |                                       |
|                  |                                                      |                          |                                       |
| Statut du marché | Date de fin de validité (avant le)                   |                          |                                       |
|                  | ~                                                    |                          | NB: Avant de lancer vetre recherche i |
|                  |                                                      |                          | dois valider le Captcha pour compléte |
|                  | 2 Je ne suis pas un robot                            | CHA Roma                 | les normes de sécurité du site.       |
|                  | 3 Lancer la recherche                                |                          |                                       |
|                  | Présentation nortail                                 | documentair <u>e Evn</u> | adon 2 - Infocom                      |

### 4. Rechercher des documents

Consulter le résultat de ma recherche (2/3)

Le résultat de ma recherche s'affiche et je peux consulter l'ensemble des documents présentés

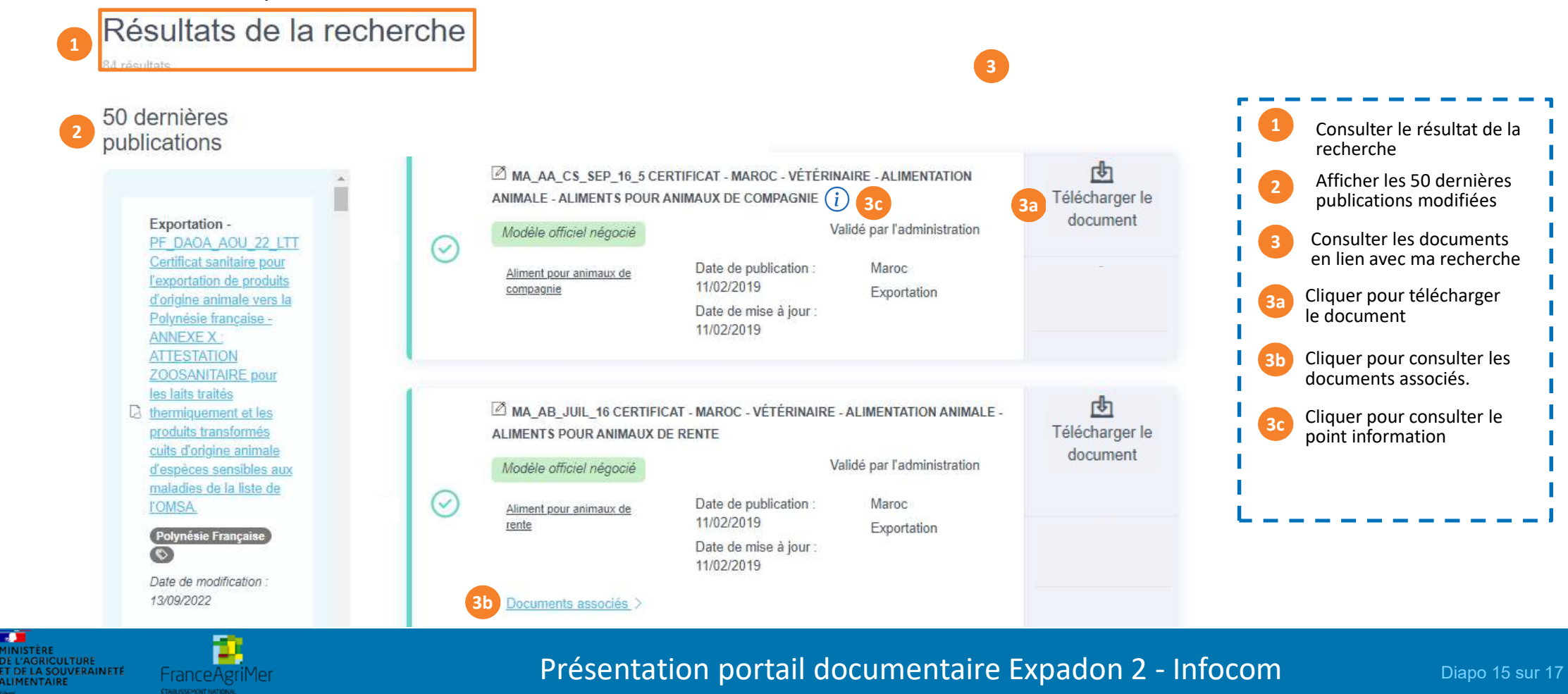

Présentation portail documentaire Expadon 2 - Infocom

Diapo 15 sur 17

### 4. Rechercher des documents

*Consulter le point d'information (3/3)* 

- Sur certains documents, je verrai apparaître un point d'information (i) à consulter.
- Ce point d'information a été renseigné par le contributeur lors du dépôt ou de la mise à jour du document.
- Lorsque je clique 1 sur le point information, une pop-in 2 s'affiche avec le détail du message.

| 30      | MK_PL2_DEC_19 - CERTIFICA<br>D'ORIGINE ANIMALE - LAIT ET I<br>Modèle officiel non négocié   | AT - MACÉDOINE - VÉTÉRINAIRE - DE<br>PRODUITS LAITIERS (i) 1<br>Validé p | NRÉES ALIMENTAIRES               | Télécharger le<br>document |                                                                          |   |
|---------|---------------------------------------------------------------------------------------------|--------------------------------------------------------------------------|----------------------------------|----------------------------|--------------------------------------------------------------------------|---|
| $\odot$ | <u>Animal</u><br>Date de publication :<br>09/03/2020<br>Date de mise à jour :<br>19/05/2022 | Macédoine, L'Ex République Yo<br>Exportation                             | ugoslave                         |                            |                                                                          |   |
|         |                                                                                             | 2                                                                        | Point information                |                            |                                                                          | × |
|         | Documents associes                                                                          |                                                                          | Pour les produits laitie<br>cru. | ers dérivés de lait de va  | aches, de brebis, de chèvres et de bufflonnes autres que dérivés du lait |   |

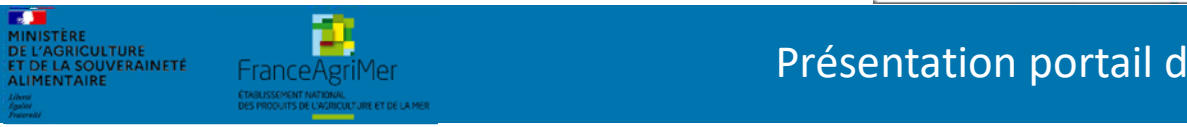

Présentation portail documentaire Expadon 2 - Infocom

Diapo 16 sur 17

Fermer

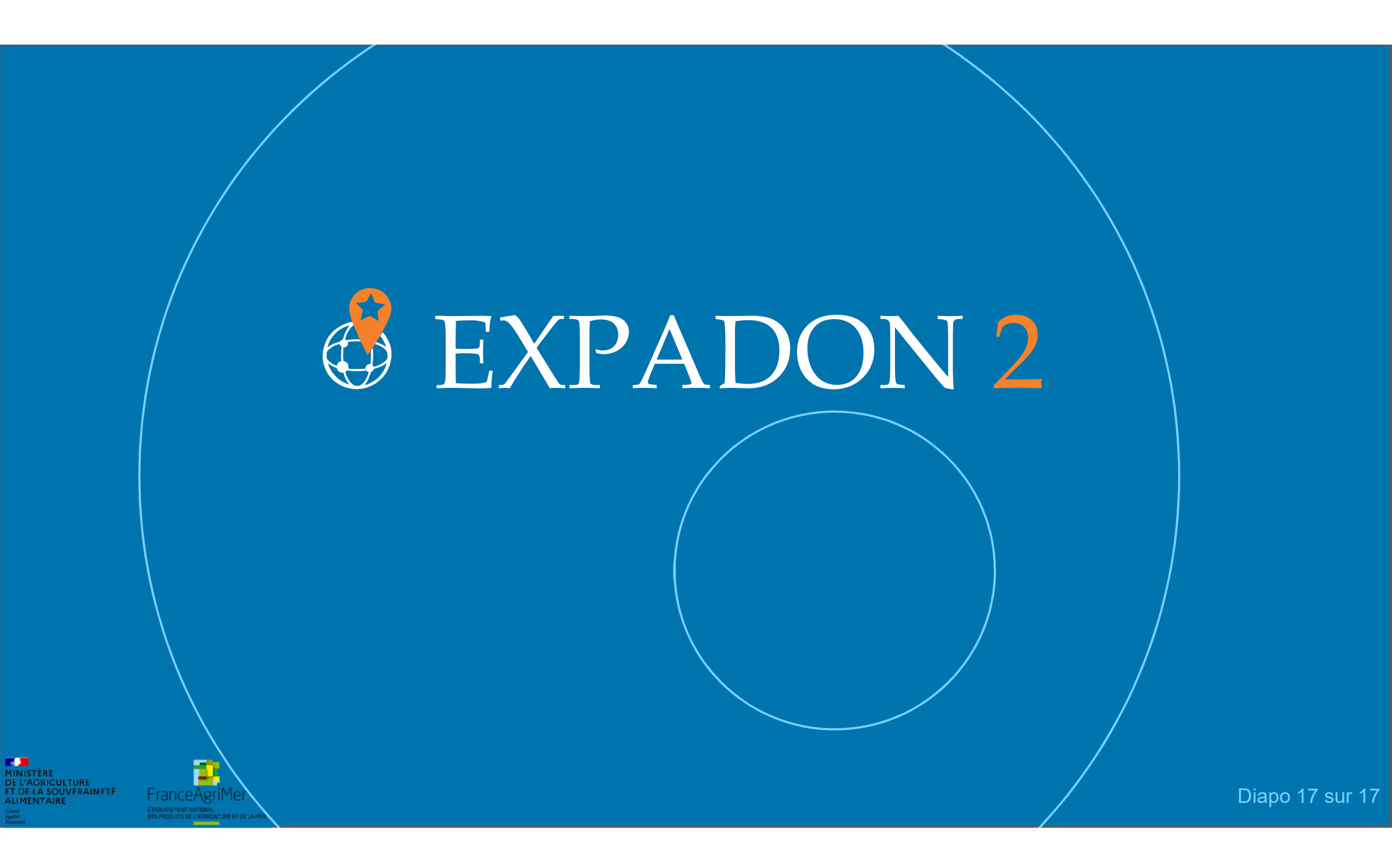